Web of Science Group

A **Clarivate** Analytics company

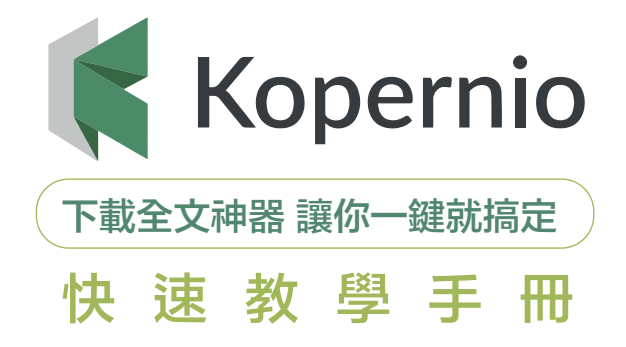

Kopernio是由Web of Science 提供的免費瀏覽器外掛程式及線上工具, 整合期刊網站、平台、資料庫、 開放獲取資料庫 (Open Access) 和搜尋引擎, 幫助用戶一鍵合法獲取學術期刊全文, Kopernio 現已整合至 Web of Science 平台中。

### 如何下載和安裝Kopernio?

Kopernio為免費外掛程式,可通過Kopernio官方網站 (www.kopernio.com)、Google Chrome Web Store或 Firefox Add-on Store下載。

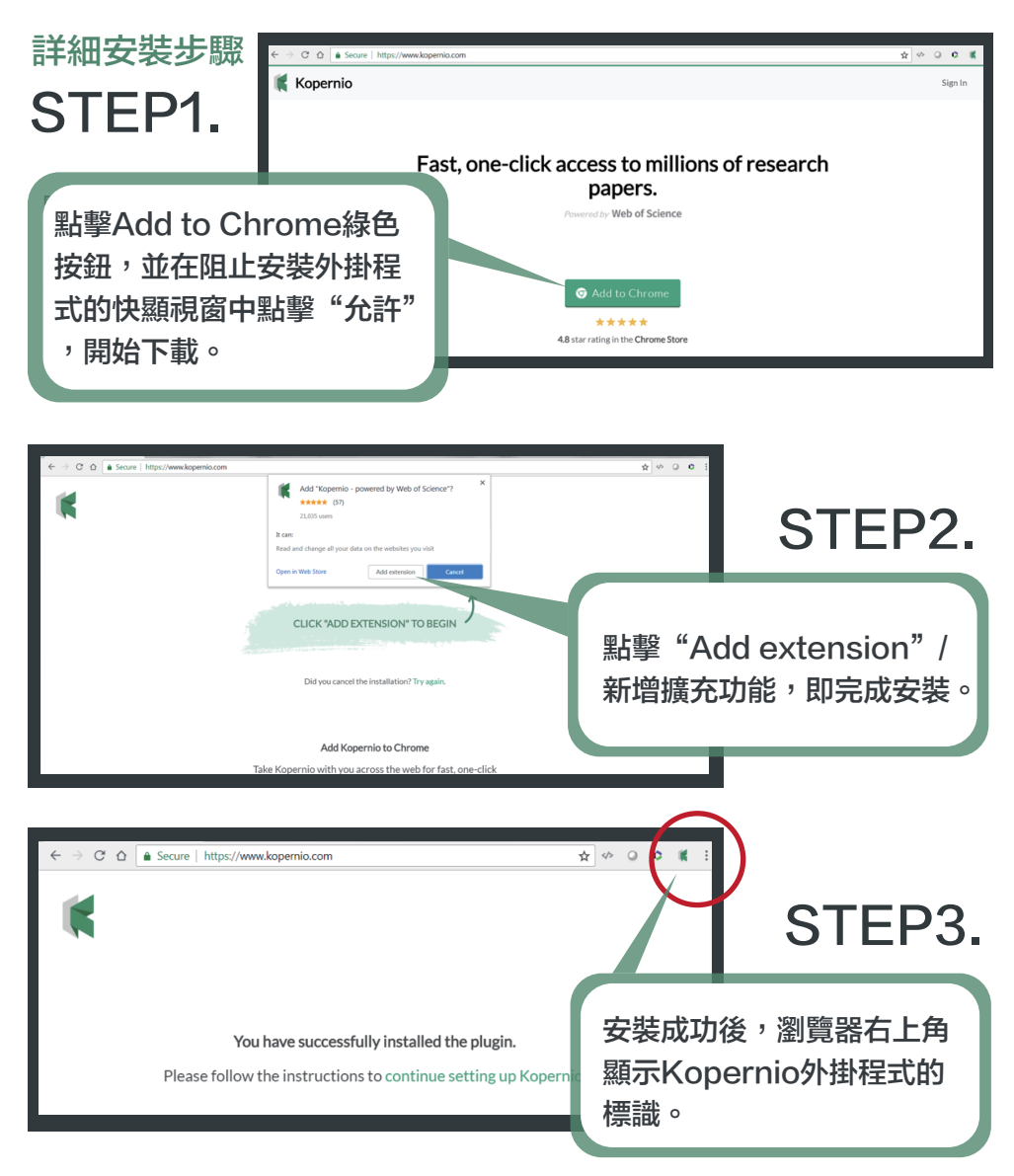

### 如何在Kopernio中註冊?

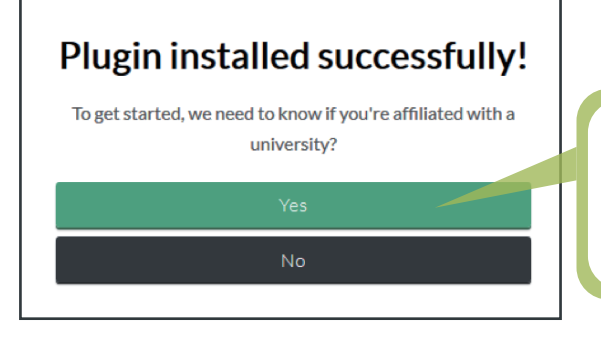

Sign up

First name

Last name

### 註冊步驟 STEP1.

選擇是否擁有某大學圖書館的 存取權限(if you are affiliated with auniversity),選擇Yes

# STEP2.

填寫個人 email 的目的,是為 了在 Kopernio 中為用戶建立 帳戶,並提供個人 PDF 全文 臨時儲存空間(Locker)。 因此,在填寫個人資訊時,既 可提供機構的個人email,或提 供個人email。

填寫完個人資訊,然後點擊 Create free account。

# STEP3.

【帳戶升級】在setting中找到 您專屬的邀請連結轉發給朋友 , 就可以將帳戶升級為Kopernio Premium (同樣免費),並擁 有 2GB 的空間,也可連結到自 己的Dropbox。

| Password   |                       |                            |          |
|------------|-----------------------|----------------------------|----------|
|            |                       |                            |          |
|            |                       | Create free account        |          |
|            |                       | Why do I need to register? |          |
|            |                       |                            |          |
| <b>K</b>   |                       |                            |          |
| 🕻 Kopernio |                       |                            |          |
| Kopernio   |                       |                            | Settings |
| Kopernio   | General               | Integrations Citations     | Settings |
| Kopernio   | General<br>Locker usa | Integrations Citations     | Settings |
| Kopernio   | General<br>Locker usa | Integrations Citations     | Settings |

### 開始使用Kopernio下載全文

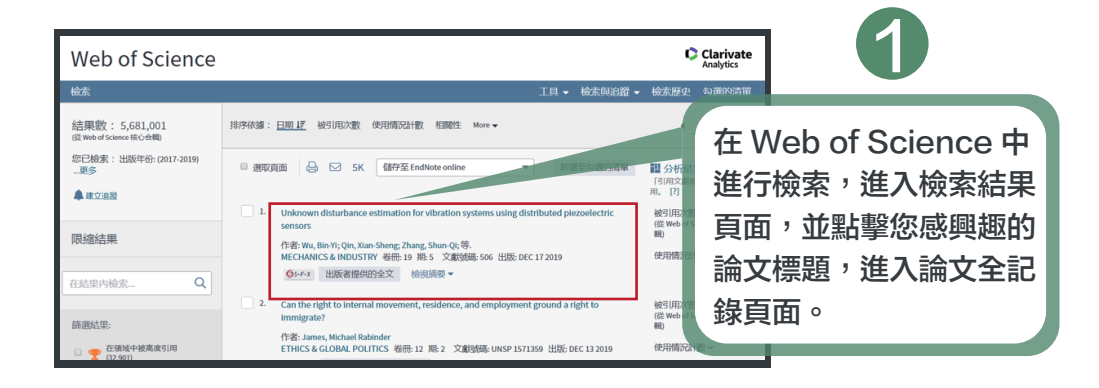

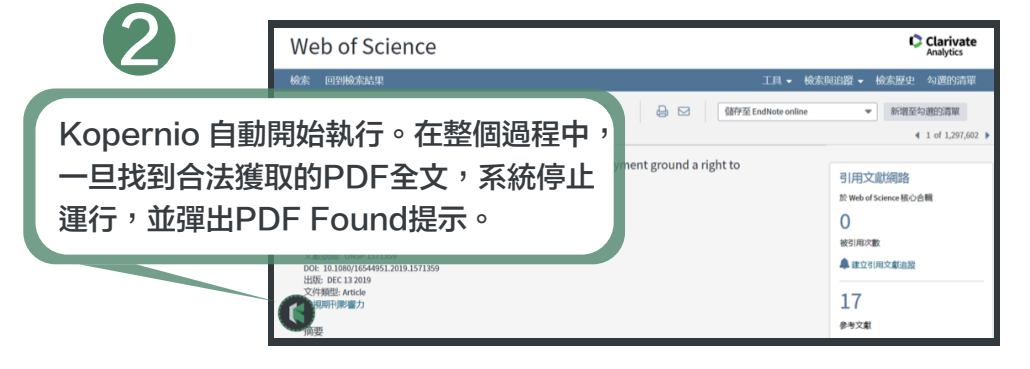

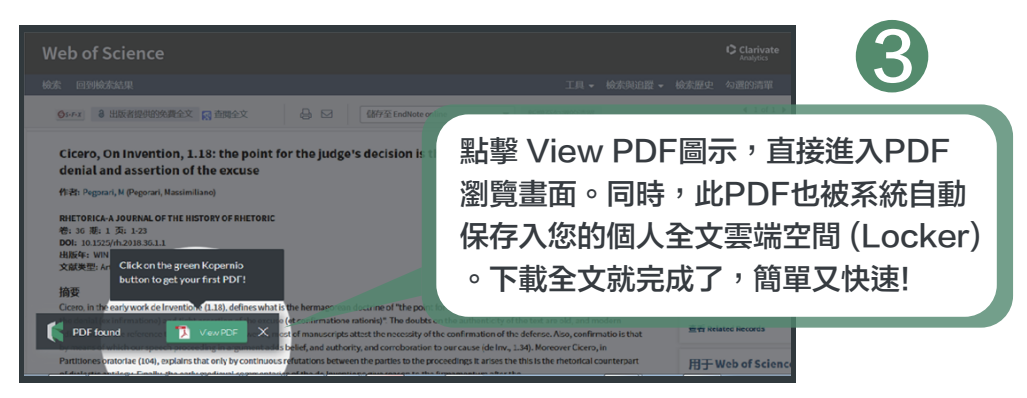

科睿唯安 台灣辦公室 台北市信義區松智路1號11樓 Clarivate.com.tw 產品技術支援:0080-1491138 | ts.support.asia@clarivate.com

### 分享全文與匯入EndNote

剛下載到的全文,是先存在個人的雲端空間(Locker),如果想要將全文下載到自己 的電腦,則在PDF瀏覽頁面上,按下「Download」。如要將此篇文章分享給他人 ,在點擊「Share」後,填上email及訊息即可發送。

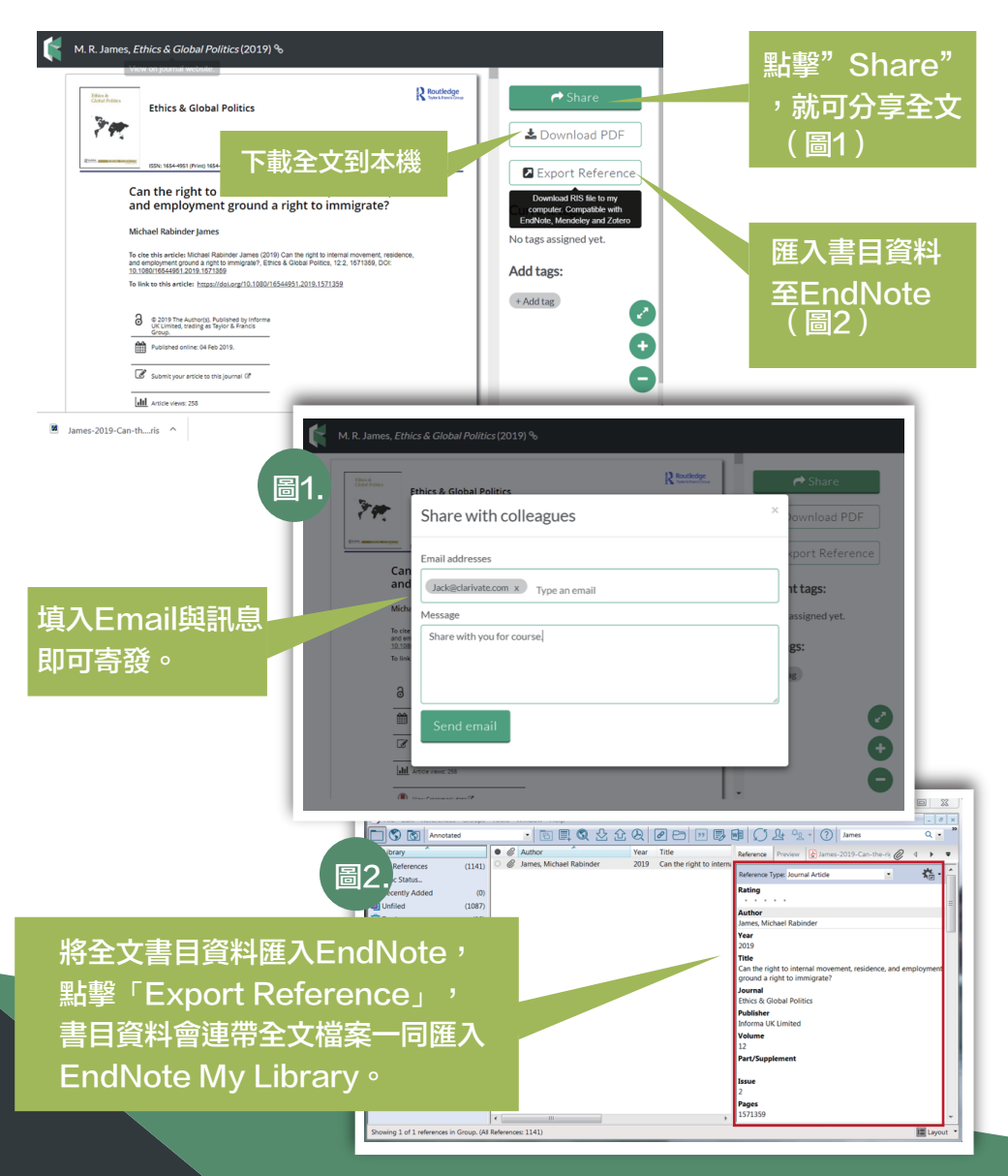

### 如何管理Locker

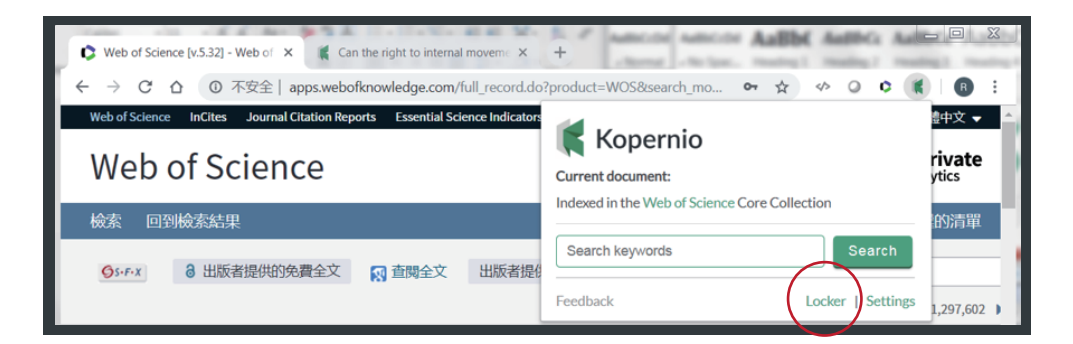

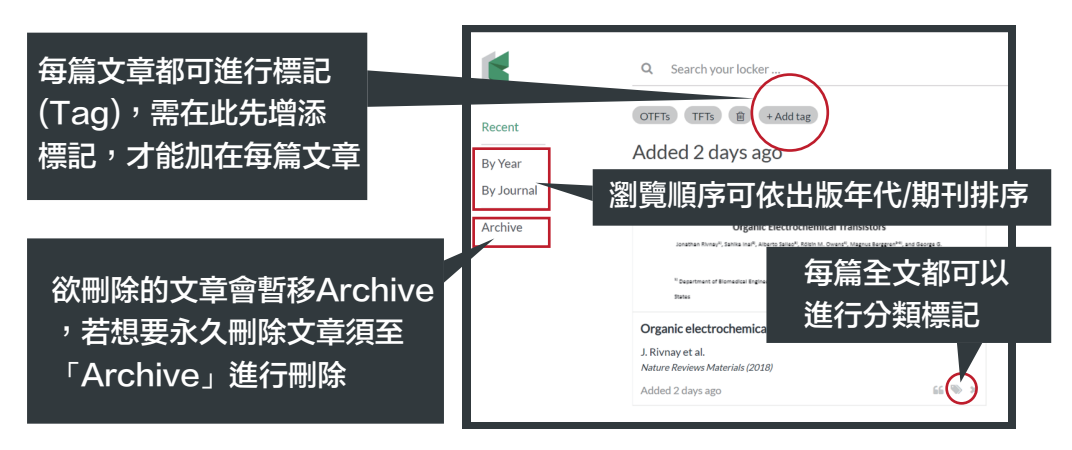

#### Kopernio獲取的PDF全文,是透過合法途徑的嗎?

一定是透過合法途徑的。Kopernio會從用戶所在的機構圖書館所訂購全文資料 庫開始尋找;如果沒有,則會去所有開放獲取 (open access) 的資源平台尋找 最終發表版本(如 PubMed, Open Access Institutional Repositories) ;如果還是沒有辦法找到,則會退而求其次,去預印本資料庫(如 ArXiv.org) 中尋找預印本版本。